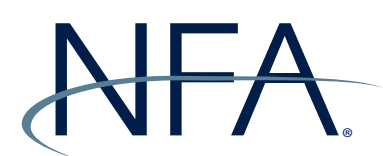

## **NFA Swaps Proficiency Requirements**

## **Instructions for SPR Admins to Enroll in a Track**

SPR Admins may also take NFA's Swaps Proficiency Requirements. Below are instructions on how SPR Admins can enroll themselves in the Long or Short Track. Note: SPR Admins **should not** upload themselves via .csv file and will not need an Enrollment Code. If you have questions, please contact information@nfa.futures.org.

| NFA                                                                             |                                                                                                    |
|---------------------------------------------------------------------------------|----------------------------------------------------------------------------------------------------|
| Log in                                                                          | NFA Swaps Proficiency Requirements                                                                                                    |
| Username<br>Password<br>Log in                                                  | NFA's Swaps<br>Proficiency Requirements must be successfully completed by individuals<br>registered as associated persons (AP) at futures commission merchants, introducing<br>brokers, commodity pool operators and commodity trading advisors who engage in<br>swaps activity subject to the CFTC's jurisdiction (swap designated APs) as well<br>as individuals acting as APs at swap dealers. If you need assistance accessing the<br>requirements, please contact <u>NFA's Information Center</u> . |
| Forgotten your username or password?<br>Cookies must be enabled in your browser | View the <u>Privacy Policy</u> or <u>Terms of Use</u> .<br>Create new account                                                                                                    |

1. Log into the NFA Swaps Proficiency Requirements System (https://nfa-swaps-proficiency-requirements. moonami.com).

| Individu                                   | IS FIORCIERCY Requirements                                                                                                    |
|--------------------------------------------|----------------------------------------------------------------------------------------------------|
| Diagon co                                  | ng the following entires                                                                                                    |
| - If you                                   | or une romoving options.                                                                                                    |
| <ul> <li>If you</li> <li>If you</li> </ul> | men in a rack seek the rack beam.<br>Ta Enrolment Code (lick on the Long Track if your enrollment code begins with an "L" and Short Track if it begins with an "S". Click here for Enrollment Code usage instru<br>affiliated with an NFA Member, select a Track below to enroll. Visit NFA's FAQ's to determine which Track to take. |
| To view in                                 | ins for completing the Swaps Proficiency Requirements, click here. If you have questions about your Track or Enrollment Code please contact appropriate firm personnel.                                                                                                    |
| Swaps P                                    | cy Requirements Administrators                                                                                                    |
| <ul> <li>Click I</li> </ul>                | information on enrolling individuals either by using the upload function or disseminating an Enrollment Code. Visit NFA's FAQs to determine which Track individuals should                                                                                                    |
| Click here                                 | inical requirements. If you need additional assistance, please contact NFA's Information Center, which is available Monday through Friday from 8:00 a.m. to 5:00 p.m. CT.                                                                                                    |
| View the                                   | Policy or Site Policy.                                                                                                    |
| NFA S                                      | 35 Proficiency Requirements Tracks Proficiency Requirements - Long Track                                                                                                    |
| Enter                                      |                                                                                                    |
|                                            |                                                                                                    |

2. You will see both the Long and Short Track from the home page of the system. Click "Enter" below the Track for which you are enrolling.

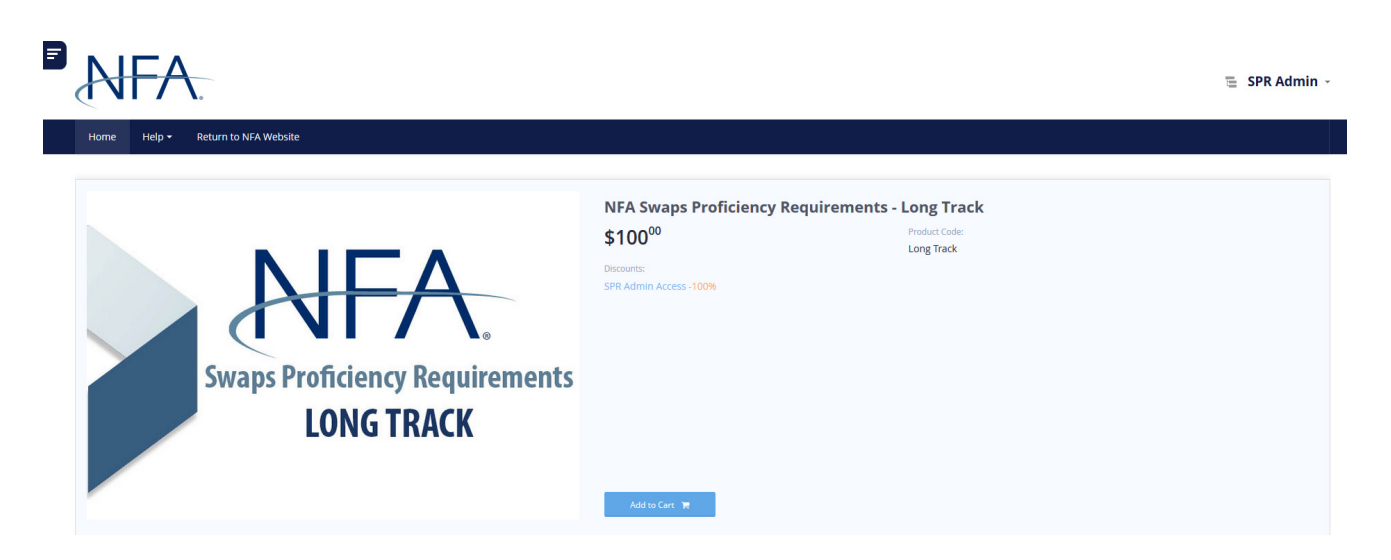

5. You will be taken to a payment portal with a discount applied for SPR Admins. Click "Add to Cart".

| e Halo y Daturo to NEA Wabsita               |                                                                                                    | 胥 My IntelliCart                                     |                                  |
|----------------------------------------------|----------------------------------------------------------------------------------------------------|------------------------------------------------------|----------------------------------|
|                                              |                                                                                                    | NFA Swaps Proficier<br>Requirements - Lon            | icy ×<br>g Track                 |
| NEA                                          | NFA Swaps Proficiency Requirements - Long Track<br>\$100 <sup>00</sup><br>Discours:<br>SPR Admin Access - 100% | Code:<br>Price:<br>Discount Price:                   | Long Track<br>\$100.00<br>\$0.00 |
| Swaps Proficiency Requirements<br>LONG TRACK |                                                                                                    | Sub-Total:<br>Discount:<br>Total:<br>Proceed to chec | \$100.00<br>\$100.00<br>\$0.00   |
|                                              |                                                                                                    |                                                      |                                  |

6. You will see a red badge indicating you have one item in your cart in the top-right of the screen. Click the badge to expand your cart. Then click "Proceed to checkout".

| Home Help - Return to NFA Website |                                                                                                    |      |
|-----------------------------------|----------------------------------------------------------------------------------------------------|------|
|                                   |                                                                                                    |      |
| Checking Out With IntelliCart     |                                                                                                    |      |
|                                   | Visit of the second second |      |
|                                   |                                                                                                    | \$10 |
| Sub-Total:                        |                                                                                                    | \$10 |
| Sub-Total:<br>Discount:           |                                                                                                    |      |
| Sub-Total:<br>Discount:<br>Total: |                                                                                                    | S    |
| Sub-Total:<br>Discount:<br>Total: |                                                                                                    |      |

7. You'll be directed to a page named "Checking Out With IntelliCart". Your total cost should be \$0.00. Scroll to the bottom of this page and click "Proceed to checkout".

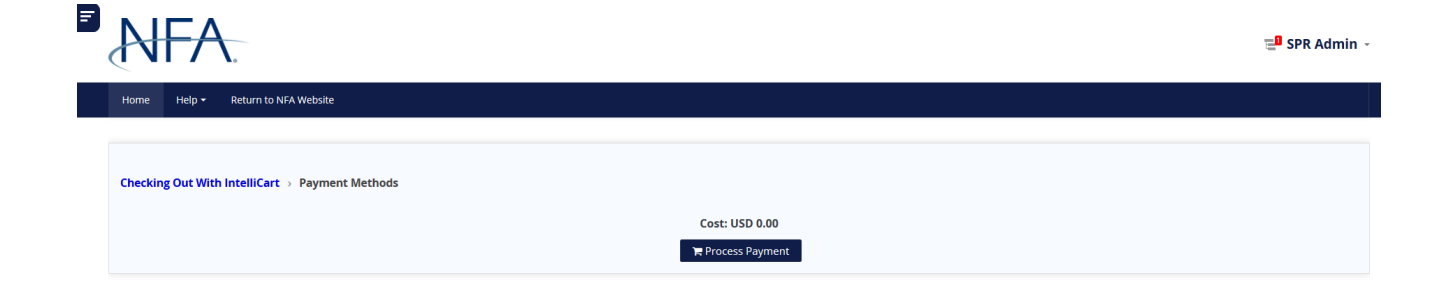

9. Click "Process Payment" on the Payment Methods screen.

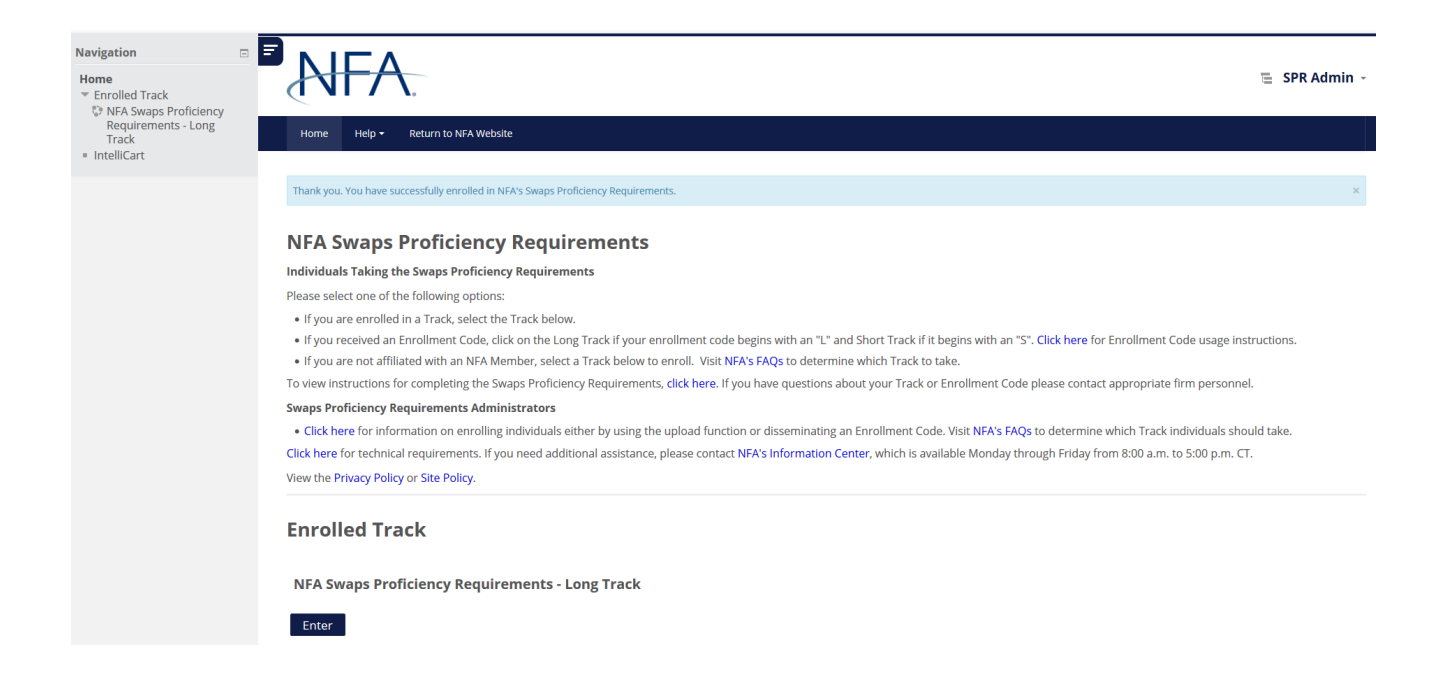

10. You will see a message that you have been enrolled in NFA's Swaps Proficiency Requirements. You may access your enrolled Track from the home page under Enrolled Track or by using the link in the left navigation menu.